# 802.1x EAP-TLS with Binary Certificate Comparison from AD and NAM Profiles配置示例

### 目錄

簡介 必要條件 需求 採用元件 慣例 設定 拓撲 拓撲詳細資訊 流 交換器組態 證書準備 域控制器配置 請求方配置 <u>ACS配置</u> 驗證 疑難排解 ACS上的時間設定無效 AD DC上沒有配置和繫結的證書 NAM配置檔案自定義 相關資訊

### 簡介

本檔案介紹具有可擴充驗證通訊協定 — 傳輸層安全(EAP-TLS)和存取控制系統(ACS)的802.1x組態 ,因為它們會在請求方提供的使用者端憑證與保留在Microsoft Active Directory(AD)中的同一憑證之 間執行二進位憑證比較。 AnyConnect網路訪問管理器(NAM)配置檔案用於自定義。本文提供所有 元件的配置,以及排除配置故障的場景。

### 必要條件

#### 需求

本文件沒有特定需求。

### 採用元件

本文件所述內容不限於特定軟體和硬體版本。

本文中的資訊是根據特定實驗室環境內的裝置所建立。文中使用到的所有裝置皆從已清除(預設))的組態來啟動。如果您的網路正在作用,請確保您已瞭解任何指令可能造成的影響。

#### 慣例

請參閱思科技術提示慣例以瞭解更多有關文件慣例的資訊。

### 設定

#### 拓撲

- 802.1x請求方 Windows 7,帶Cisco AnyConnect安全移動客戶端版本3.1.01065(NAM模組 )
- •802.1x驗證器 2960交換機
- •802.1x身份驗證伺服器 ACS版本5.4
- ACS與Microsoft AD整合 域控制器 Windows 2008 Server

#### 拓撲詳細資訊

- ACS 192.168.10.152
- 2960 192.168.10.10(e0/0 請求方已連線)
- 直流 192.168.10.101
- Windows 7 DHCP

#### 流

Windows 7工作站安裝了AnyConnect NAM,它用作請求方使用EAP-TLS方法向ACS伺服器進行身 份驗證。具有802.1x的交換機充當身份驗證器。使用者證書由ACS驗證,並且策略授權基於證書中 的公用名(CN)應用策略。此外,ACS從AD讀取使用者證書,並與請求方提供的證書執行二進位制比 較。

#### 交換器組態

交換器具有基本組態。預設情況下,埠位於隔離VLAN 666中。該VLAN具有受限訪問。使用者獲得 授權後,連線埠VLAN會重新設定。

aaa authentication login default group radius local aaa authentication dot1x default group radius aaa authorization network default group radius dot1x system-auth-control interface Ethernet0/0
switchport access vlan 666
switchport mode access
ip device tracking maximum 10
duplex auto
authentication event fail action next-method
authentication order dot1x mab
authentication port-control auto
dot1x pae authenticator
end

radius-server host 192.168.10.152 auth-port 1645 acct-port 1646 key cisco

#### 證書準備

#### 對於EAP-TLS,請求方和身份驗證伺服器都需要證書。此範例基於OpenSSL產生的憑證。Microsoft Certificate Authority(CA)可用於簡化企業網路中的部署。

1. 若要產生CA,請輸入以下命令:

openssl genrsa -des3 -out ca.key 1024 openssl req -new -key ca.key -out ca.csr cp ca.key ca.key.org openssl rsa -in ca.key.org -out ca.key openssl x509 -req -days 365 -in ca.csr -signkey ca.key -out ca.crt CA證書儲存在ca.crt檔案中,而專用(和未受保護)金鑰儲存在ca.key檔案中。

 為ACS生成三個使用者證書和一個證書,全部由該CA簽名: CN=test1CN=test2CN=test3CN=acs54生成由思科CA簽名的單個證書的指令碼為:

openssl genrsa -des3 -out server.key 1024 openssl req -new -key server.key -out server.csr

cp server.key.org
openssl rsa -in server.key.org -out server.key

openssl x509 -req -in server.csr -CA ca.crt -CAkey ca.key -CAcreateserial -out server.crt -days 365 openssl pkcs12 -export -out server.pfx -inkey server.key -in server.crt -certfile ca.crt

私鑰在server.key檔案中,證書在server.crt檔案中。pkcs12版本位於server.pfx檔案中。

3. 按兩下每個證書(.pfx檔案)以將其匯入域控制器。在域控制器中,應該信任所有三個證書。

| 🚟 certmgr - [Certificates - Current                                                                                                    | User\Personal\Certificate                                         | es]                                              |                                       |                                                |    |
|----------------------------------------------------------------------------------------------------|-------------------------------------------------------------------|--------------------------------------------------|---------------------------------------|------------------------------------------------|----|
| File Action View Help                                                                                                    |                                                                   |                                                  |                                       |                                                |    |
| i 🗢 🔿 🖄 🔚 🛣 🗮 🛣 🗱                                                                                                    | 1 🗟 🛛 🖬                                                           |                                                  | · · · · · · · · · · · · · · · · · · · | ertificate X                                   | S  |
| Certificates - Current User  Certificates  Certificates  Certificates  Certificates  Certificates  Certificates  Certificates  Certificate Certification Autho  Certificate Certification Autho  Certificates  Certificate Certificates  Certificate Certificates  Certificate Enrolment Requests  Certificate Enrolment Requests  Certificate Certificates  Certificate Certificate  Certificate  Certificate  Certificate  Certificate  Certificate  Certificate  Certificate  Certificate  Certificate  Certificate  Certificate  Certificate  Certificate  Certificate  Certificate  Certificate  Certific | Issued To Administrator<br>Administrator<br>TAC<br>test1<br>Lest2 | Issued I<br>Administ<br>TAC<br>TAC<br>TAC<br>TAC | by<br>ir ator                         | General Details Contrification Path            |    |
| <u> </u>                                                                                                    | 4                                                                 |                                                  |                                       | Certificate status:<br>This certificate is OK. |    |
| 💦 Add rolea                                                                                                    |                                                                   | Roles:                                           | Active Direc                          | Learn more about <u>certification paths</u>    |    |
| 🚑 Add features                                                                                                    |                                                                   | Features:                                        | Group Polic                           | OK                                             | CI |

在Windows 7(請求方)或使用Active Directory推送使用者證書時可以遵循相同的流程。

### 域控制器配置

需要將特定證書對映到AD中的特定使用者。

- 1. 在Active Directory使用者和電腦中,導航到Users資料夾。
- 2. 從「檢視」選單中選擇「高級功能」。

| Active Directory Users and Com                                                                                                    | puters                                                                                                    |                                                                                                    |  |
|----------------------------------------------------------------------------------------------------|----------------------------------------------------------------------------------------------------|----------------------------------------------------------------------------------------------------|--|
| File Action View Help                                                                                                    |                                                                                                    |                                                                                                    |  |
| 👍 📦 👔 🛛 Add/Remove Column                                                                                                    | 5                                                                                                    | 7 🗾 🕱                                                                                                    |  |
| Add/Remove Column         Active Direction         Saved Control         Saved Control | ups, and Computers as containers<br>Grupa bez re Security Group .<br>Grupa z repi Security Group .<br>Komputery d Security Group .<br>Kontrolery d Security Group .<br>Kontrolery d Security Group . | Version Service Service S |  |
| • Þ                                                                                                    |                                                                                                    |                                                                                                    |  |
|                                                                                                    |                                                                                                    |                                                                                                    |  |

- 3. 新增以下使用者: 測試1測試2測試3附註:密碼不重要。
- 4. 在「屬性」視窗中,選擇Published Certificates頁籤。選擇測試的特定證書。例如,對於 test1,使用者CN為test1。附註:不使用名稱對映(按一下右鍵使用者名稱)。用於不同的服 教

| 0 171                                                                                                    |                                                                                                    |                                   | last2 Presedent                                                      |
|----------------------------------------------------------------------------------------------------|----------------------------------------------------------------------------------------------------|-----------------------------------|----------------------------------------------------------------------|
| Active Directory Users and Com                                                                                                    | iputers                                                                                                    |                                   | test2 Properties                                                     |
| File Action View Help                                                                                                    |                                                                                                    |                                   | Security Environment Sessions Remote control                         |
| 🍊 🔿 🔊 🚟 🖌 🖨  🕅                                                                                                    | n 🗟 🔍 🛛 🕽 🗮 🧏 🗽 😭 🐨                                                                                                    | <b>5</b> %.                       | Terminal Services Profile COM+ Attribute Editor                      |
|                                                                                                    |                                                                                                    |                                   | General Address Account Profile Telephones Organization              |
| Active Directory Users and Comput                                                                                                    | Name Type                                                                                                    | Description                       | Published Certificates Member Of Password Replication Dial-in Object |
| E Saved Queries                                                                                                    | & Administrator User                                                                                                    | Woudowane k                       |                                                                      |
| E Bullio                                                                                                    | & Administrator Security Group                                                                                                    | Wyznaczeni ac                     | List of X5U9 certificates published for the user account             |
| E Computers                                                                                                    | Administrator Security Group                                                                                                    | Wyznaczeni ac                     | Issued To Issued By Intended Purposes Expiration                     |
| Domain Controllers                                                                                                    | Administrator Security Group                                                                                                    | Wyznaczeni ac                     | TAC Server Authentication 2014-03-                                   |
| ForeignSecurityPrincipals                                                                                                    | de DisAdmins Security Group                                                                                                    | Grupa administ                    |                                                                      |
| 1 CostAndFound                                                                                                    | as DhsUpdatePr Security Group                                                                                                    | Klienci DNS, kti                  |                                                                      |
| 🗉 🛄 Program Data                                                                                                    | Gosce domeny Security Group                                                                                                    | wszyscy gosci                     |                                                                      |
| 💽 🧰 System                                                                                                    | Cosc User                                                                                                    | Woudowane ki                      |                                                                      |
| Users                                                                                                    | Grupa bez re Security Group                                                                                                    | Czionkowie tej                    |                                                                      |
| Image: Image: | Grupa z repi Security Group                                                                                                    | Czionkowie tej                    |                                                                      |
|                                                                                                    | Restance of the second second | wszystoe stac                     | x                                                                    |
|                                                                                                    | Reptalery d Security Group                                                                                                    | Wszysole kon                      |                                                                      |
|                                                                                                    | Security Group                                                                                                    | Elementy człor                    | View Certificate                                                     |
|                                                                                                    | Lines                                                                                                    | Elementy człor<br>Kaste usłusi si |                                                                      |
|                                                                                                    | Security Crown                                                                                                    | Konto usiugi ci                   |                                                                      |
|                                                                                                    | Least Liker                                                                                                    | Serwery w gru                     |                                                                      |
|                                                                                                    | Last2 liker                                                                                                    |                                   |                                                                      |
|                                                                                                    | Ma Tunizou ulai Security Group                                                                                                    | Calendonia Ini                    |                                                                      |
|                                                                                                    | Reality Group                                                                                                    | Wetween unitable                  |                                                                      |
|                                                                                                    | Re Wydewcy ce Security Group                                                                                                    | Człopkowie tej                    | Add from Store Add from File Remove Copy to File                     |
|                                                                                                    | Betwydawcy ce Security droup                                                                                                    | cation notifie tej                |                                                                      |
|                                                                                                    |                                                                                                    |                                   |                                                                      |
|                                                                                                    |                                                                                                    |                                   |                                                                      |
| <b>↓</b>                                                                                                    |                                                                                                    |                                   |                                                                      |
|                                                                                                    |                                                                                                    |                                   | OK Cancel Apply Help                                                 |
|                                                                                                    |                                                                                                    |                                   |                                                                      |

在這個階段,證書繫結到AD中的特定使用者。可以使用Idapsearch進行驗證:

ldapsearch -h 192.168.10.101 -D "CN=Administrator,CN=Users,DC=cisco-test,DC=com" -w Adminpass -b "DC=cisco-test,DC=com"

test2的示例結果如下:

. . . . . . . . . . . . . . . . . .

# test2, Users, cisco-test.com
dn: CN=test2,CN=Users,DC=cisco-test,DC=com

userCertificate:: MIICuDCCAiGgAwIBAgIJAP6cPWHhMc2yMA0GCSqGSIb3DQEBBQUAMFYxCzAJ BgNVBAYTA1BMMQwwCgYDVQQIDANNYXoxDzANBgNVBAcMBldhcnNhdzEMMAoGA1UECgwDVEFDMQwwC gYDVQQLDANSQUMxDDAKBgNVBAMMA1RBQzAeFw0xMzAzMDYxMjUzMjdaFw0xNDAzMDYxMjUzMjdaMF oxCzAJBgNVBAYTA1BMMQswCQYDVQQIDAJQTDEPMA0GA1UEBwwGS3Jha293MQ4wDAYDVQQKDAVDaXN jbzENMASGA1UECwwEQ29yZTEOMAwGA1UEAwwFdGVzdDIwgZ8wDQYJKoZIhvcNAQEBBQADgY0AMIGJ AoGBAMFQZywrGTQKL+LeI19ovNavCFSG2zt2HGs8qGPrf/h3o4IIvU+nN6aZPdkTdsjiuCeav8HYD aRznaK1LURt1PeGtHlcTgcGZ1MwIGptimzG+h234GmPU59k4XSVQixARCDpMH8IBR9zOSWQLXe+kR iZpXC444eKOh6wO/+yWb4bAgMBAAGjgYkwgYYwCWYDVR0PBAQDAgTwMHcGA1UdJQRwMG4GCCsGAQU FBwMBBggrBgEFBQcDAgYKKwYBBAGCNwoDBAYLKwYBBAGCNwoDBAEGCCsGAQUFBwMBBggrBgEFBQgC FQYKKwYBBAGCNwoDAQYKKwYBBAGCNxQCAQYJKwYBBAGCNxUGBggrBgEFBQcDAjANBgkqhkiG9w0BA QUFAAOBgQCuXwAgcYqLNm6gEDTWm/OWmTFjPyA5KSDB76yVqZwr11ch7eZiNSmCtH7Pn+VILagf9o tiF15ttk9KX6tIvbeEC4X/mQVgAB3HuJH5sL1n/k2H10XCXKfMqMGrtsZrA64tMCcCeZRoxfAO94n PulwF4nkcnu1x0/B7x+LpcjxjhQ==

#### 請求方配置

- 1. 安裝此配置檔案編輯器anyconnect-profileeditor-win-3.1.00495-k9.exe。
- 2. 開啟網路訪問管理器配置檔案編輯器並配置特定配置檔案。
- 3. 建立特定的有線網路。

| File Help              |                           |                                     |                |        |  |  |  |  |  |  |  |
|------------------------|---------------------------|-------------------------------------|----------------|--------|--|--|--|--|--|--|--|
| Network Access Manager | Networks<br>Profile: C:\1 | Networks<br>Profile: C:\1\prof1.xml |                |        |  |  |  |  |  |  |  |
| Networks               | Network                   |                                     |                |        |  |  |  |  |  |  |  |
|                        | Name                      | Media Type                          | Group*         |        |  |  |  |  |  |  |  |
|                        | my configured 80          | 2.1x profile Wired                  | Local networks |        |  |  |  |  |  |  |  |
|                        |                           |                                     |                | Add    |  |  |  |  |  |  |  |
|                        |                           |                                     |                | Edit   |  |  |  |  |  |  |  |
|                        |                           |                                     |                | Delete |  |  |  |  |  |  |  |
|                        |                           |                                     |                |        |  |  |  |  |  |  |  |

在這個階段,很重要的一點是讓使用者在每次身份驗證時選擇使用證書。不要快取該選擇。此 外,請使用「username」作為未受保護的ID。請務必記住,它與ACS用於查詢AD以獲取證書 的ID不同。該ID將在ACS中配置。

| User Identity                                     | Media Type                       |               |
|---------------------------------------------------|----------------------------------|---------------|
| Unprotected Identity Pattern:                     | [username]                       | Security Leve |
|                                                   |                                  | Connection Ty |
|                                                   |                                  | User Auth     |
| L                                                 |                                  | Credentials   |
| User Credentials                                  |                                  |               |
| O Use Single Sign On Credentials                  | (Requires Smart Card)            |               |
|                                                   |                                  |               |
| Prompt for Credentials                            |                                  |               |
| Remember Forever                                  |                                  |               |
| Remember while User                               | is Logged On                     |               |
| <ul> <li>Never Remember</li> </ul>                |                                  |               |
| Certificate Sources                               | Remember Smart Card Pin          | 1             |
| <ul> <li>Smart Card or OS certificates</li> </ul> | Remember Forever                 |               |
| Smart Card certificates only                      | Remember while User is Logged On |               |
|                                                   | Never Remember                   |               |

- 4. 將.xml檔案另存為c:\Users\All Users\Cisco\Cisco AnyConnect Secure Mobility Client\Network Access Manager\system\configuration.xml。
- 5. 重新啟動Cisco AnyConnect NAM服務。

此示例顯示了手動配置檔案部署。AD可用於為所有使用者部署該檔案。此外,ASA還可用於在與 VPN整合時調配配置檔案。

### ACS配置

1. 加入AD域。

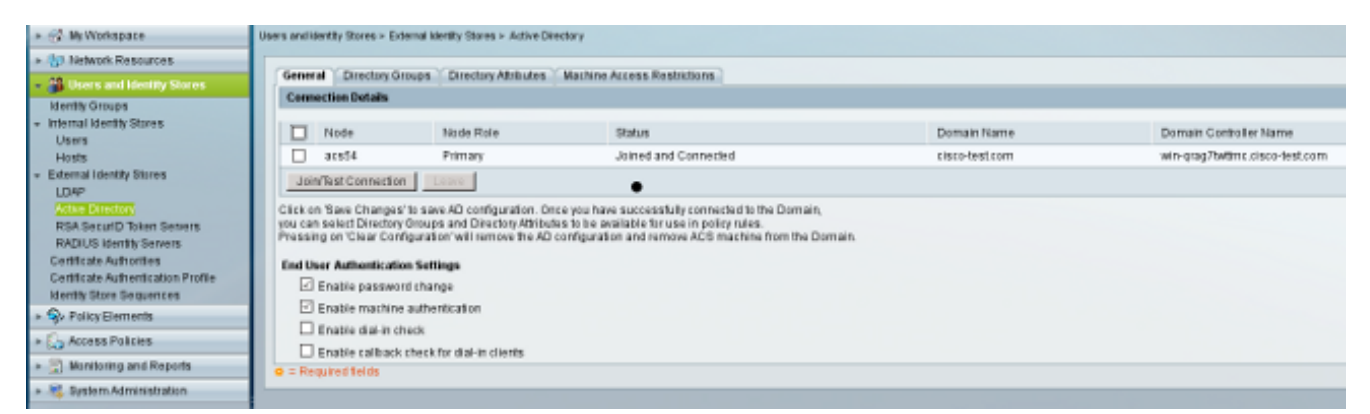

ACS匹配AD使用者名稱,而不使用從請求方接收的證書中的CN欄位(在本例中為test1、 test2或test3)。 還啟用了二進位制比較。這會強制ACS從AD獲取使用者證書,並將其與請求 方接收的同一證書進行比較。如果不匹配,則身份驗證失敗。

| 🕨 😚 My Workspace                                                                                                    | Users and Identity Stores > Certificate Authentication Profile > Edit: "cert profile 2"                                                                                                    |
|----------------------------------------------------------------------------------------------------|----------------------------------------------------------------------------------------------------|
| <ul> <li>Network Resources</li> <li>Users and Identity Stores</li> <li>Identity Groups</li> <li>Internal Identity Stores</li> <li>Users</li> <li>Hosts</li> <li>External Identity Stores</li> <li>LDAP</li> <li>Active Directory</li> <li>RSA SecurID Token Servers</li> <li>RADIUS Identity Servers</li> <li>Certificate Authorities</li> <li>Certificate Authorities</li> </ul> | General         • Name:       cert profile 2         Description:         Certificate Definition         Principal Username X509 Attribute:         Common Name         • Perform Binary Certificate Comparison with Certificate retrieved from LDAP or Active Directory         Name:         AD1         Select         • = Required fields |
|                                                                                                    |                                                                                                    |

2. 配置身份庫序列,該序列將AD與證書配置檔案一起用於基於證書的身份驗證。

| → 😚 My Workspace                                                                                                    | Users and identity Stores > Identity Store Sequences > Edit: "seq"                                                                                                    |
|----------------------------------------------------------------------------------------------------|----------------------------------------------------------------------------------------------------|
| Network Resources                                                                                                    | Conorol                                                                                                    |
| 👻 🎒 Users and Identity Stores                                                                                                    | o Name: seg                                                                                                    |
| Identity Groups  Internal Identity Stores Users Hosts External Identity Stores LDAP Active Directory RSA SecurID Token Servers RADIUS Identity Servers Certificate Authorities Certificate Authorities Identity Store Sequences Policy Elements | Description:<br>Authentication Method List<br>Certificate Authentication Profile<br>Certificate Based<br>Certificate Based<br>Password Based<br>Additional Attribute Retrieval Search List<br>An optional set of additional identity stores from which attributes will be retrieved<br>Available<br>Selected<br>Internal Hosts<br>NAC Profile<br>NAC Profile |
| Access Policies                                                                                                    |                                                                                                    |
| Monitoring and Reports                                                                                                    |                                                                                                    |
| 🕨 🍓 System Administration                                                                                                    |                                                                                                    |
|                                                                                                    | Advanced Options  C = Required fields                                                                                                    |

### 它用作RADIUS身份策略中的身份源。

| 🕨 🚭 My Workspace                                                                                                    | Access Policies > Access Services > Default Ne | twork Access > Identity |
|----------------------------------------------------------------------------------------------------|------------------------------------------------|-------------------------|
| Network Resources                                                                                                    | Single result selection O Rule base            | d result selection      |
| B Users and Identity Stores                                                                                                    | Identity Source: seq                           | Select                  |
| Policy Elements                                                                                                    | Advanced Options                               |                         |
| 🔹 🛼 Access Policies                                                                                                    |                                                |                         |
| <ul> <li>Access Services</li> <li>Service Selection Rules</li> <li>O Default Device Admin<br/>Identity<br/>Authorization</li> <li>O Default Network Access<br/>Identity<br/>Authorization</li> <li>Max User Session Policy<br/>Max Session User Settings<br/>Max Session Group Settings</li> </ul> |                                                |                         |
| Monitoring and Reports                                                                                                    |                                                |                         |
| System Administration                                                                                                    |                                                |                         |
|                                                                                                    |                                                |                         |

3. 配置兩個授權策略。第一個策略用於test1,它拒絕訪問該使用者。第二個策略用於測試2,它 允許使用VLAN2配置檔案進行訪問。

|                                                                      | -      |                                                                           |          |                |              |               |                                                 |                        |           |  |  |  |
|----------------------------------------------------------------------|--------|---------------------------------------------------------------------------|----------|----------------|--------------|---------------|-------------------------------------------------|------------------------|-----------|--|--|--|
| Ny Workspace                                                         | Access | spens Policies > Access Services > Detauf Helixon's Access > Aufrontenion |          |                |              |               |                                                 |                        |           |  |  |  |
| Interviewerk Resources                                               | Standa | ard Pol                                                                   | cv Excer | tion Policy    |              |               |                                                 |                        |           |  |  |  |
| Users and Identity Stores                                            | Netw   | Network Access Authorization Policy                                       |          |                |              |               |                                                 |                        |           |  |  |  |
| Policy Elements                                                      | Filter | Filter Status 🔻 Match it Equals 💌 Enabled 💌 Clear Filter 🛛 Go 😾           |          |                |              |               |                                                 |                        |           |  |  |  |
| <ul> <li>Access Policies</li> </ul>                                  |        |                                                                           |          |                |              |               | Con Milana                                      | Desutes                |           |  |  |  |
| <ul> <li>Access Services</li> <li>Service Selection Rules</li> </ul> |        |                                                                           | Status   | Name           | NDB:Location | Time And Date | Compound Condition                              | Authorization Profiles | Hit Count |  |  |  |
| 👻 \Theta Default Device Admin                                        | 5      |                                                                           |          | <u>ONtesti</u> | ANY          | -ANY          | Certificate Dictionary:Common Name equals test1 | DemyAccess             | 6         |  |  |  |
| Identity                                                             | 8      |                                                                           |          | CMes:2         | -ANY         | -ANS          | Certificate Dictionary:Common Name equals test2 | vtan2                  | 7         |  |  |  |
| Authorization                                                        |        |                                                                           |          |                |              |               |                                                 |                        |           |  |  |  |
| Identity                                                             |        |                                                                           |          |                |              |               |                                                 |                        |           |  |  |  |
| Autorization                                                         |        |                                                                           |          |                |              |               |                                                 |                        |           |  |  |  |
| <ul> <li>Was User Session Policy</li> </ul>                          |        |                                                                           |          |                |              |               |                                                 |                        |           |  |  |  |
| Max Session User Settings                                            |        |                                                                           |          |                |              |               |                                                 |                        |           |  |  |  |
| wax session Group scongs                                             |        |                                                                           |          |                |              |               |                                                 |                        |           |  |  |  |
| [5] Wontoring and Reports                                            |        |                                                                           |          |                |              |               |                                                 |                        |           |  |  |  |
| 🔺 🍇 System Administration                                            |        |                                                                           |          |                |              |               |                                                 |                        |           |  |  |  |
|                                                                      |        |                                                                           |          |                |              |               |                                                 |                        |           |  |  |  |

VLAN2是授權配置檔案,它返回將使用者繫結到交換機上VLAN2的RADIUS屬性。

| 🕨 🎲 My Workspace                                                              | Policy Elements > Authorization and Permissions > Network Access > Authorization Profiles > Edit " |
|-------------------------------------------------------------------------------|----------------------------------------------------------------------------------------------------|
| Intwork Resources                                                             |                                                                                                    |
| B Users and Identity Stores                                                   | General Common Tasks RADIUS Attributes                                                             |
| 👻 🥎 Policy Elements                                                           | Downloadable ACL Name: Not in Use 🔻                                                                |
| <ul> <li>Session Conditions</li> <li>Date and Time</li> <li>Custom</li> </ul> | Filter-ID ACL: Not in Use ▼<br>Proxy ACL: Not in Use ▼                                             |
| <ul> <li>Network Conditions</li> </ul>                                        | Voice VLAN                                                                                         |
| End Station Filters                                                           | Permission to Join: Not in Use 🔽                                                                   |
| Device Filters                                                                | VLAN                                                                                               |
| Device Port Filters                                                           | VLAN ID/Name: Static 💌 🜣 Value 2                                                                   |
| <ul> <li>Authorization and Permissions</li> </ul>                             | Reauthentication                                                                                   |
| INERWORK Access     Authorization Profiles                                    | Reauthentication Timer: Not in Use                                                                 |
| Device Administration     Shell Profiles     Command Sate                     | Maintain Connectivity during<br>Reauthentication:<br>QOS                                           |
| <ul> <li>Named Permission Objects</li> </ul>                                  | Input Policy Map: Not in Use 🔽                                                                     |
| Downloadable ACLs                                                             | Output Policy Map: Not in Use 🔽                                                                    |
| Access Policies                                                               | 802.1X-REV                                                                                         |
| Monitoring and Reports                                                        | LinkSec Security Policy: Not in Use 🔽                                                              |
| <ul> <li>System Administration</li> </ul>                                     | URL Redirect<br>When a URL is defined for Redirect an ACL must also be defined                     |
|                                                                               | URL for Redirect: Not in Use                                                                       |
|                                                                               | URL Redirect ACL: Not in Use 🔽                                                                     |
|                                                                               | A sequired fields                                                                                  |

### 4. 在ACS上安裝CA證書。

| ► 💮 My Workspace                                                                                                    | Users an | Users and Identity Stores > Certificate Authorities |          |                  |           |           |             |  |  |
|----------------------------------------------------------------------------------------------------|----------|-----------------------------------------------------|----------|------------------|-----------|-----------|-------------|--|--|
| Interview Resources                                                                                                    | Certif   | icate Authorities                                   |          |                  |           |           |             |  |  |
| <ul> <li>Users and Identity Stores</li> </ul>                                                                                                    | Filter   | :                                                   | 🔻 Ma     | tch if:          | [▼ Go マ   |           |             |  |  |
| Identity Groups                                                                                                    |          | Friendly Name                                       | <b>_</b> | Expiration       | Issued To | Issued By | Description |  |  |
| Hosts<br>Hosts<br>External Identity Stores<br>LDAP<br>Active Directory<br>RSA SecurID Token Servers<br>RADIUS Identity Servers<br>Certificate Authonities<br>Certificate Authonities<br>Certificate Authonities |          | TAC                                                 |          | 08:11 16.11.2013 | TAC       | TAC       |             |  |  |

5. 生成並安裝由思科CA為ACS簽名的證書(用於可擴展身份驗證協定使用)。

| <ul> <li>WyWorkspace</li> </ul>                                                                                                    | System | Administration > Conf | guratio | n > Local Server Cer | lificates > Local O | ertific | sates            |                               |                           |
|----------------------------------------------------------------------------------------------------|--------|-----------------------|---------|----------------------|---------------------|---------|------------------|-------------------------------|---------------------------|
| By Network Resources                                                                                                    | Loca   | al Certificates       |         |                      |                     |         |                  |                               |                           |
| Busers and Identity Stores                                                                                                    | Fifte  | er.                   | 5       | Match if:            | [ <b>*</b> ]        | Go      |                  |                               |                           |
| Policy Elements                                                                                                    |        | Poisson the Manage    |         | leaved To            | Increased The       |         | Malled Factors   | Martine The Affred Section 1. | Perform                   |
| Access Policies                                                                                                    | 님님     | Friendly Name         | -       | Issued to            | Issued By           |         | Valid From       | valid to (expiration)         | Protocol                  |
| Monitoring and Reports                                                                                                    | 븝      | <u>acs54</u>          |         | acs::4               | 140                 |         | 09:23 22:02:2013 | 09:23 22:02:2014              | EAP, Management interface |
| System Administration     Authorization     Authorization     Authorization     Authorization     Authorization     Authorization     Authorization     Authorization     Authorization     Authorization     Authorization     Authorization     Operations     Configuration     Colobal System Options     TAACSY Settings     PEAP-EAST     Settings     Generate PAC     RSA SecurtD Prompts |        | <u>acs54</u>          |         | acs54                | acs54               |         | 17:21 19.02.2013 | 17:21 18.05.2013              | NA                        |
| Dictornance     Protocols     Identity     Local Server Certificates     Local Certificates                                                                                                    |        |                       |         |                      |                     |         |                  |                               |                           |
| Outstanding Signing Requests                                                                                                    |        |                       |         |                      |                     |         |                  |                               |                           |

### 驗證

使用AnyConnect NAM後,最好在Windows 7請求方上禁用本機802.1x服務。使用配置的配置檔案 ,允許客戶端選擇特定證書。

| Cisco AnyConnect                                    |                                         |
|-----------------------------------------------------|-----------------------------------------|
| Choose certificate for the connection my configured | Cisco AnyConnect Secure Mobility Client |
| test3@                                              | VPN:<br>Verify your network connection. |
| test2@<br>test1@<br>Issued By: TAC                  | Connect     No Network Connectivity     |
| Expiration Date: 2014-03-06 12:54:24 UTC            |                                         |
| Serial Number: FE9C3D61E131CDB3                     | Authenticating                          |
| OK Cancel                                           | my configured 802.1x profile 🦿 🦿 😐      |
|                                                     |                                         |

#### 使用test2憑證時,交換器會收到成功回應以及RADIUS屬性。

```
00:02:51: %DOT1X-5-SUCCESS: Authentication successful for client
(0800.277f.5f64) on Interface Et0/0
00:02:51: %AUTHMGR-7-RESULT: Authentication result 'success' from 'dot1x'
for client (0800.277f.5f64) on Interface Et0/0
switch#
00:02:51: %EPM-6-POLICY_REQ: IP=0.0.0.0| MAC=0800.277f.5f64|
```

AUDITSESID=C0A80A0A00000001000215F0 | AUTHTYPE=DOT1X | EVENT=APPLY

#### switch#show authentication sessions interface e0/0

```
Interface: Ethernet0/0

MAC Address: 0800.277f.5f64

IP Address: Unknown

User-Name: test2

Status: Authz Success

Domain: DATA

Oper host mode: single-host

Oper control dir: both

Authorized By: Authentication Server

Vlan Policy: 2

Session timeout: N/A

Idle timeout: N/A

Common Session ID: COA80A0A0000001000215F0

Acct Session ID: 0x0000005

Handle: 0xE8000002
```

Runnable methods list:

Method State

dot1x Authc Succes

請注意,VLAN 2已分配。 可以將其他RADIUS屬性新增到ACS上的授權配置檔案(例如高級訪問 控制清單或重新授權計時器)。

ACS上的日誌如下:

| 12813          | Extracted TLS CertificateVerify message.                                                         |
|----------------|--------------------------------------------------------------------------------------------------|
| 12804          | Extracted TLS Finished message.                                                                  |
| 12801          | Prepared TLS ChangeCipherSpec message.                                                           |
| 12802          | Prepared TLS Finished message.                                                                   |
| 12816          | TLS handshake succeeded.                                                                         |
| 12509          | EAP-TLS full handshake finished successfully                                                     |
| 12505          | Prepared EAP-Request with another EAP-TLS challenge                                              |
| 11006          | Returned RADIUS Access-Challenge                                                                 |
| 11001          | Received RADIUS Access-Request                                                                   |
| 11018          | RADIUS is re-using an existing session                                                           |
| 12504          | Extracted EAP-Response containing EAP-TLS challenge-response                                     |
| <u>Evaluat</u> | ting Identity Policy                                                                             |
| 15006          | Matched Default Rule                                                                             |
| 24432          | Looking up user in Active Directory - test2                                                      |
| 24416          | User's Groups retrieval from Active Directory succeeded                                          |
| 24469          | The user certificate was retrieved from Active Directory successfully.                           |
| 22054          | Binary comparison of certificates succeeded.                                                     |
| 22037          | Authentication Passed                                                                            |
| 22023          | Proceed to attribute retrieval                                                                   |
| 22038          | Skipping the next IDStore for attribute retrieval because it is the one we authenticated against |
| 22016          | Identity sequence completed iterating the IDStores                                               |
| <u>Evaluat</u> | ting Group Mapping Policy                                                                        |
| 12506          | EAP-TLS authentication succeeded                                                                 |
| 11503          | Prepared EAP-Success                                                                             |
| <u>Evaluat</u> | ting Exception Authorization Policy                                                              |
| 15042          | No rule was matched                                                                              |
| <u>Evaluat</u> | ting Authorization Policy                                                                        |
| 15004          | Matched rule                                                                                     |
| 15016          | Selected Authorization Profile - vlan2                                                           |
| 22065          | Max sessions policy passed                                                                       |
| 22064          | New accounting session created in Session cache                                                  |
| 11002          | Returned RADIUS Access-Accept                                                                    |

# 疑難排解

### ACS上的時間設定無效

可能的錯誤 — ACS Active Directory中的內部錯誤

12504 Extracted EAP-Response containing EAP-TLS challenge-response

12571 ACS will continue to CRL verification if it is configured for specific CA

12571 ACS will continue to CRL verification if it is configured for specific CA

12811 Extracted TLS Certificate message containing client certificate.

12812 Extracted TLS ClientKeyExchange message.

12813 Extracted TLS CertificateVerify message.

12804 Extracted TLS Finished message.

12801 Prepared TLS ChangeCipherSpec message.

12802 Prepared TLS Finished message.

12816 TLS handshake succeeded.

12509 EAP-TLS full handshake finished successfully

12505 Prepared EAP-Request with another EAP-TLS challenge

11006 Returned RADIUS Access-Challenge

11001 Received RADIUS Access-Request

11018 RADIUS is re-using an existing session

12504 Extracted EAP-Response containing EAP-TLS challenge-response

Evaluating Identity Policy

15006 Matched Default Rule

24432 Looking up user in Active Directory - test1

24416 User's Groups retrieval from Active Directory succeeded

24463 Internal error in the ACS Active Directory

22059 The advanced option that is configured for process failure is used.

22062 The 'Drop' advanced option is configured in case of a failed authentication request.

### AD DC上沒有配置和繫結的證書

可能的錯誤 — 無法從Active Directory檢索使用者證書

|                            | 12571 | ACS will continue to CRL verification if it is configured for specific CA                                                                  |
|----------------------------|-------|----------------------------------------------------------------------------------------------------|
|                            | 12811 | Extracted TLS Certificate message containing client certificate.                                                                           |
|                            | 12812 | Extracted TLS ClientKeyExchange message.                                                                                                   |
|                            | 12813 | Extracted TLS CertificateVerify message.                                                                                                   |
|                            | 12804 | Extracted TLS Finished message.                                                                                                    |
|                            | 12801 | Prepared TLS ChangeCipherSpec message.                                                                                                    |
|                            | 12802 | Prepared TLS Finished message.                                                                                                    |
|                            | 12816 | TLS handshake succeeded.                                                                                                    |
|                            | 12509 | EAP-TLS full handshake finished successfully                                                                                               |
|                            | 12505 | Prepared EAP-Request with another EAP-TLS challenge                                                                                        |
|                            | 11006 | Returned RADIUS Access-Challenge                                                                                                    |
|                            | 11001 | Received RADIUS Access-Request                                                                                                    |
|                            | 11018 | RADIUS is re-using an existing session                                                                                                    |
|                            | 12504 | Extracted EAP-Response containing EAP-TLS challenge-response                                                                               |
| Evaluating Identity Policy |       | ting Identity Policy                                                                                                    |
|                            | 15006 | Matched Default Rule                                                                                                    |
|                            | 24432 | Looking up user in Active Directory - test2                                                                                                |
|                            | 24416 | User's Groups retrieval from Active Directory succeeded                                                                                    |
|                            | 24100 | Some of the expected attributes are not found on the subject record. The default values, if configured, will be used for these attributes. |
|                            | 24468 | Failed to retrieve the user certificate from Active Directory.                                                                             |
|                            | 22049 | Binary comparison of certificates failed                                                                                                   |
|                            | 22057 | The advanced option that is configured for a failed authentication request is used.                                                        |
|                            | 22061 | The 'Reject' advanced option is configured in case of a failed authentication request.                                                     |
|                            | 12507 | EAP-TLS authentication failed                                                                                                    |
|                            | 11504 | Prepared EAP-Failure                                                                                                    |
|                            | 11003 | Returned RADIUS Access-Reject                                                                                                    |
| 1                          |       |                                                                                                    |

### NAM配置檔案自定義

在企業網路中,建議使用電腦和使用者證書進行身份驗證。在這種情況下,建議在具有受限 VLAN的交換機上使用開放式802.1x模式。在802.1x的機器重新啟動後,將啟動第一個身份驗證會 話,並使用AD機器證書進行身份驗證。然後,在使用者提供憑據並登入到域後,將使用使用者證書 啟動第二個身份驗證會話。將使用者置於具有完全網路訪問的正確(受信任)VLAN中。它在身份 服務引擎(ISE)上整合良好。

| 🐴 AnyConnect Profile Editor - 1 | Vetwork Access Manager                                                                                                    | - • ×                                                                                                   |
|---------------------------------|----------------------------------------------------------------------------------------------------|----------------------------------------------------------------------------------------------------|
| File Help                       |                                                                                                    |                                                                                                    |
| Network Access Manager          | Networks         Profile:       C:\1\prof1.xml         Image: Network Connection Type       Image: Network Connection Type         Image: Machine Connection       This should be used if the end station should log onto the network before the user logs in.         This is typically used for connecting to domains, to get GPO's and other updates from the network before the user has access.       Image: User Connection       | Media Type<br>Security Leve<br>Connection Ty<br>Machine Auth<br>Credentials<br>User Auth<br>Credentials |
|                                 | <ul> <li>Obser Connection</li> <li>The user connection should be used when a machine connection is not necessary. A user connection will make the network available after the user has logged on.</li> <li>Machine and User Connection</li> <li>This type of connection will be made automatically when the machine boots. It will then be brought down, and back up again with different credentials when the user logs in.</li> </ul> |                                                                                                    |

然後,可以從Machine Authentication和User Authentication頁籤配置單獨的身份驗證。

如果交換機上不接受開啟802.1x模式,則可以在客戶端策略中配置登入功能之前使用802.1x模式。

# 相關資訊

- 思科安全訪問控制系統5.3使用手冊
- <u>Cisco AnyConnect安全移動客戶端管理員指南3.0版</u>
- AnyConnect安全行動化使用者端3.0:Windows上的網路訪問管理器和配置檔案編輯器
- <u>技術支援與文件 Cisco Systems</u>